## **Outlook for Android**

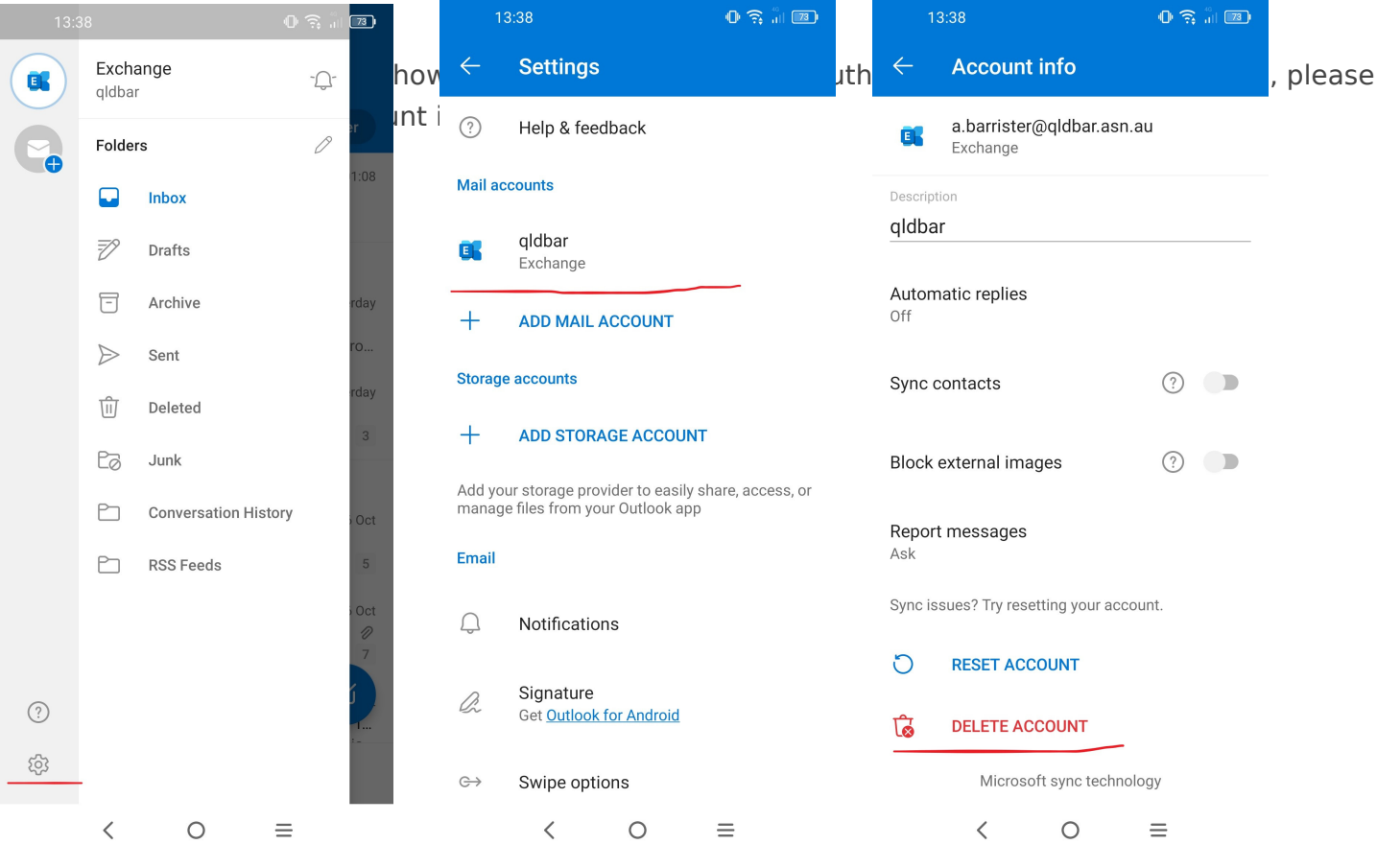

## Then select Delete From This Device

2. After deleting the account you would be prompted to Add Account

| - |   |   |   |   |
|---|---|---|---|---|
| 1 | з |   | з | 9 |
|   | 9 | 1 | 9 | ~ |

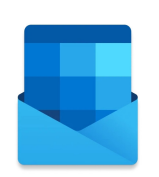

Welcome to Outlook

Bring all your emails, contacts, files and calendars together.

| ADD ACCOUNT |             |      |  |  |
|-------------|-------------|------|--|--|
| CRE         | ATE NEW ACC | OUNT |  |  |
| <           | 0           | ≡    |  |  |

## 3. Enter your email address in the next screen and tap on **CONTINUE**

| 13:37                                                                   |                      |                  |   |      |                | •            | )                | <b>[73</b> ]             |
|-------------------------------------------------------------------------|----------------------|------------------|---|------|----------------|--------------|------------------|--------------------------|
| ×                                                                       | A                    | dd account       |   |      |                |              | ?                |                          |
| Enter your work or personal email address.<br>a.barrister@qldbar.asn.au |                      |                  |   |      |                |              |                  |                          |
| @big                                                                    | jpon                 | id.con           | n | @li  | ve.co          | m            | @h               | otmail.c                 |
|                                                                         | G ADD GOOGLE ACCOUNT |                  |   |      |                |              |                  |                          |
|                                                                         | CREATE NEW ACCOUNT   |                  |   |      |                |              |                  |                          |
| PRIVACY AND TERMS                                                       |                      |                  |   |      |                |              |                  |                          |
|                                                                         |                      |                  |   |      |                | C            | ONTIN            | IUE >                    |
| <                                                                       | Ê                    | φ                | : | ۲    |                |              | •••              | \$                       |
| $q^1 w$                                                                 | 2                    | e <sup>°</sup> r | 4 | t⁵ y | / <sup>6</sup> | <sup>7</sup> | i <sup>®</sup> c | p° p°                    |
| а                                                                       | s                    | d                | f | g    | h              | j            | k                | I                        |
| 仑                                                                       | z                    | х                | с | v    | b              | n            | m                | $\langle \times \rangle$ |
| ?123                                                                    | @                    | ☺                |   |      |                |              |                  | $\rightarrow$            |
|                                                                         |                      | $\sim$           |   | 0    |                | =            |                  |                          |

- 4. Fill in the following fields with the details below then top on  $\checkmark$ 
  - ° Email Address: Your email address
  - ° **Server:** hex.barweb.com.au
  - ° Domain: *leave it blank*
  - ° Username: Your email address
  - ° **Password:** Your password
  - ° **Description:** qldbar

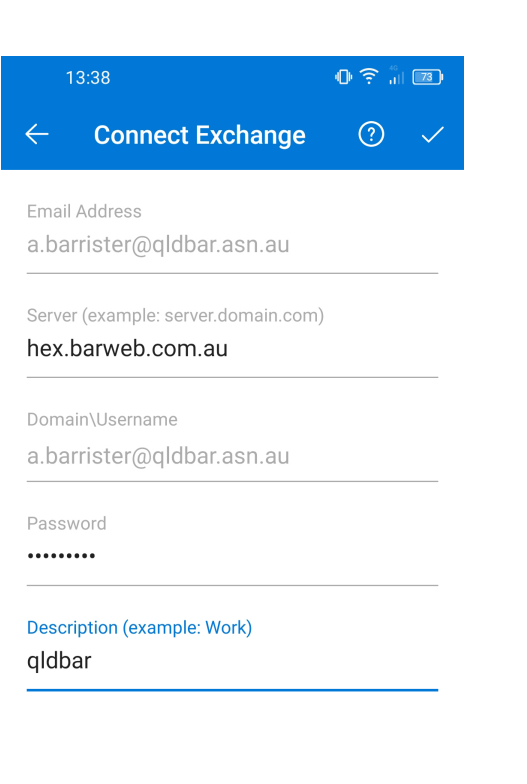

 $\langle \quad \bigcirc \quad \equiv$ 

5. After you added the account, the screen below will show.

| 13:38               |  |
|---------------------|--|
| Add another account |  |

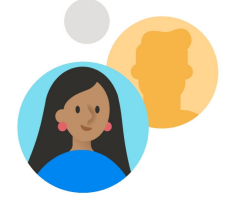

Would you like to add another account?

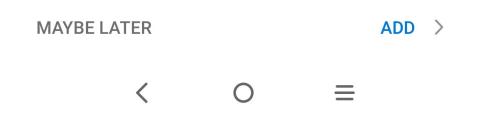

Revision #5 Created Tue, Oct 20, 2020 3:46 AM by Luke Du Updated Tue, May 21, 2024 3:50 AM by Luke Du